## メールドメインが使えなくなった時の対処法

2017.5.4 Okazumi

現在、@tabi-yc.comのドメインがダウンしていますが、TYCのサーバーは機能しています。 したがって、サーバーのアドレス(@tabi-yc.sakura.ne.jp)を使えばメール送信は可能です。 但し、送信は可能ですが相手にアドレスを認知させるまでは受信が出来ません。

1. ウエブメールを利用する方法

①ウエブメールの URL を開く

https://secure.sakura.ad.jp/rscontrol/?webmail=1

②ログイン画面が開いたら

メールアドレス欄:自分のアカウント@tabi-yc.sakura.ne.jp

パスワード欄:従来のメールパスワードを入力

③ログインするとメールの送受信ができる

(注:ここで作成したデータは PC 内のメールソフトには反映されません。)

2. WindowsLive メールを利用する

従来使っているメーラーで「@tabi-yc.com」の電子メールアドレスの

- 「com」を「sakura.ne.jp」に書き換えるだけで良いが、解消したらまた戻す必要があるの
- で、メールアドレスを追加しておいた方が良い。
- ①WindowsLive メールを開いて、
- メニューの「ファイル」→「オプション」→「電子メールアカウント」を開く
- ②アカウント画面で「追加」ボタンをクリック
- ③アカウント追加画面で「電子メールアカウント」を選択して「次へ」
- ④電子メールアドレス欄には、従来のメールアカウントの「com」の部分を「sakura.ne.jp」 に書き換えるて入力する。
  - パスワード、表示名は従来のものを記入し「次へ」
- ⑤受信サーバーのアドレス:tabi-yc.sakura.ne.jp ポート:110
- 送信サーバーのアドレス:abi-yc.sakura.ne.jp ポート:587

「次へ」をクリック、完了しましたと表示されていたら「完了」をクリック

- ⑥アカウントの画面に戻ったら、今追加したアカウントを選択して「プロパティ」をクリック
- ⑦「サーバー」タブを選択し、送信メールサーバーの「このさーばーは認証が必要」のチェックを入れる。
- ⑧これで「OK」して、アカウント画面で「閉じる」をクリックして完了。
- 3. Outlook 2013 を利用している場合
- ①Outlook 2013を開いてメニューの「ファイル」から「アカウント情報画面」の 「アカウントの追加」から、WLMと同様の設定で凌ぐ。
- 4. ホームページは、<u>http://tabi-yc.sakura.ne.jp/</u>と記入すれば表示できます。